Onderstaand stappenplan beschrijft hoe je kunt deelnemen aan de online toets van het Gymnasium Celeanum. Voor regels en protocollen omtrent de online toetsen wordt verwezen naar het document "Protocol digitaal toetsen Gymnasium Celeanum".

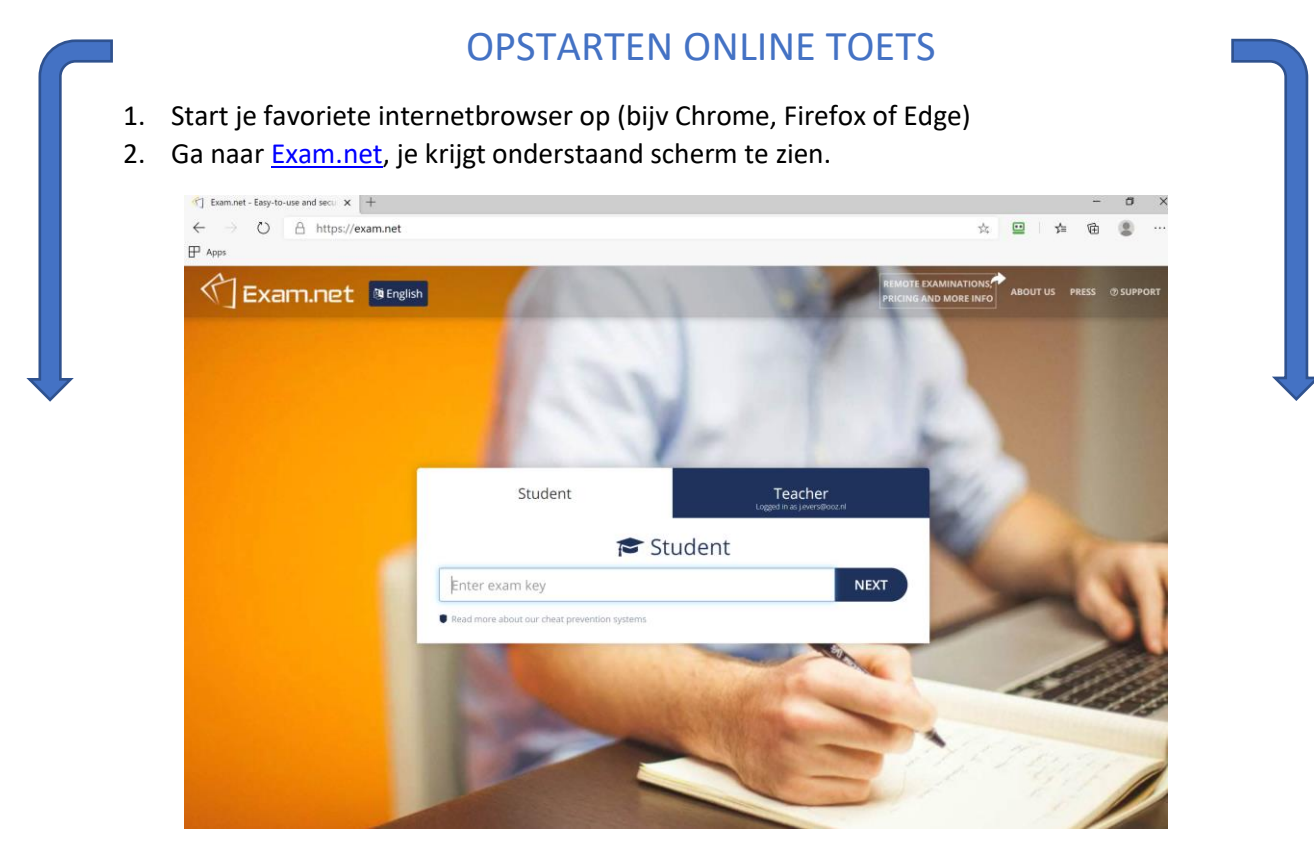

- 3. Van de betreffende surveillant krijg je een toetscode die je op deze pagina dient in te vullen. Klik vervolgens op "Next".
- 4. Afhankelijke van de toets dien je nu een aantal zaken in te vullen. In dit geval je voor- en achternaam. Klik na het invullen op "Fetch the Exam". Indien je een verkeerde toetscode hebt ingevoerd kun je via de knop "Change" de code veranderen.

| Exam.net MEnglish |                                                          | REMC                                                          | ABOUT US PRESS |
|-------------------|----------------------------------------------------------|---------------------------------------------------------------|----------------|
|                   | 100                                                      | - 7                                                           |                |
| 1                 | Student                                                  | Teacher<br>Logged in as jevers@ooz.nl                         |                |
|                   | 🔁 Stu                                                    | dent                                                          | 10 A           |
|                   | XRKjGg                                                   | ✓ CHANGE                                                      | Sec.           |
|                   | First name                                               |                                                               |                |
|                   | Last name                                                |                                                               |                |
|                   | FETCH TH                                                 | E EXAM                                                        |                |
|                   | Please enter some information about yourself. To read mo | are about why we need your personal data, click <u>here</u> . |                |

5. Wanneer de online toets al voor je klaar staat, maar deze nog niet gestart kan worden verschijnt onderstaand scherm. Je hoeft nu alleen maar te wachten totdat de surveillant de toets start.

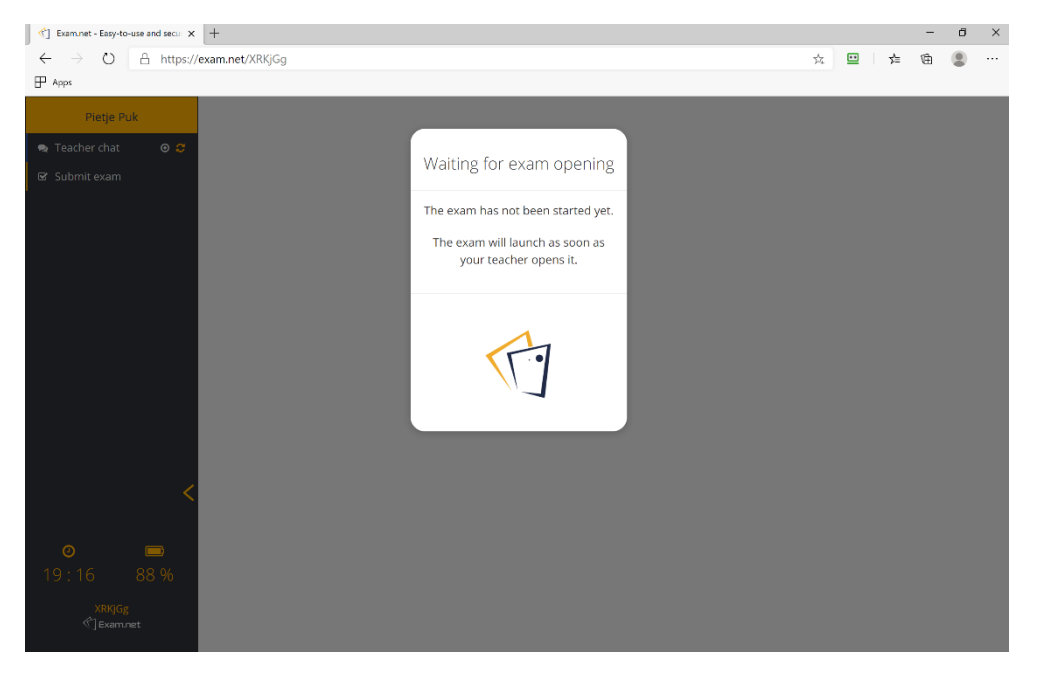

6. Als de online toets wordt gestart verschijnt onderstaand scherm en kun je beginnen, nadat je op "Begin Exam" hebt geklikt.

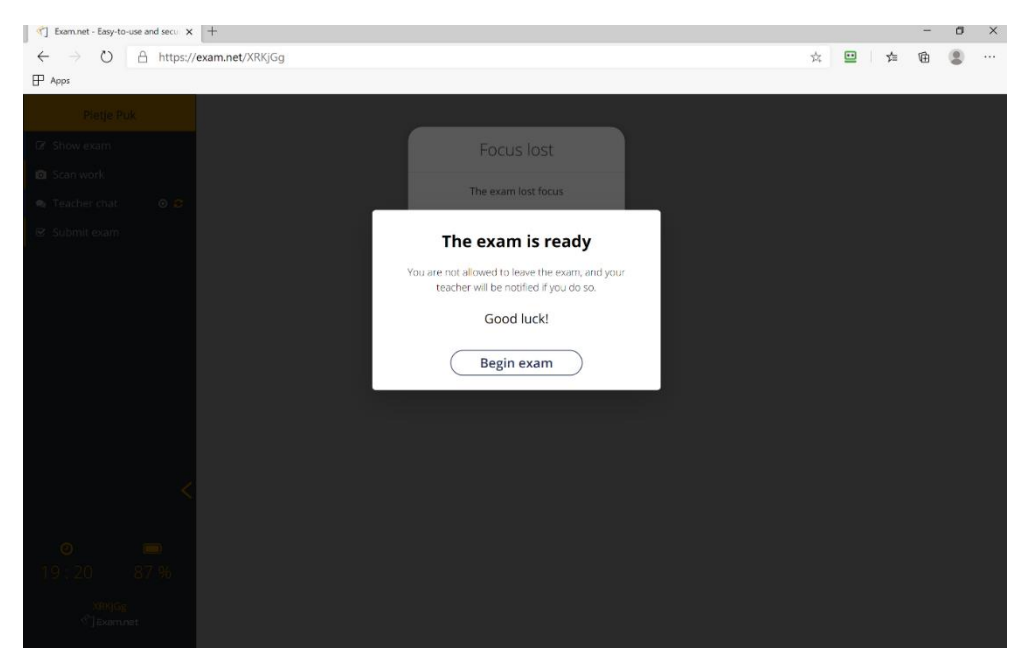

7. Eenmaal gestart verschijnt onderstaand of een vergelijkbaar scherm.

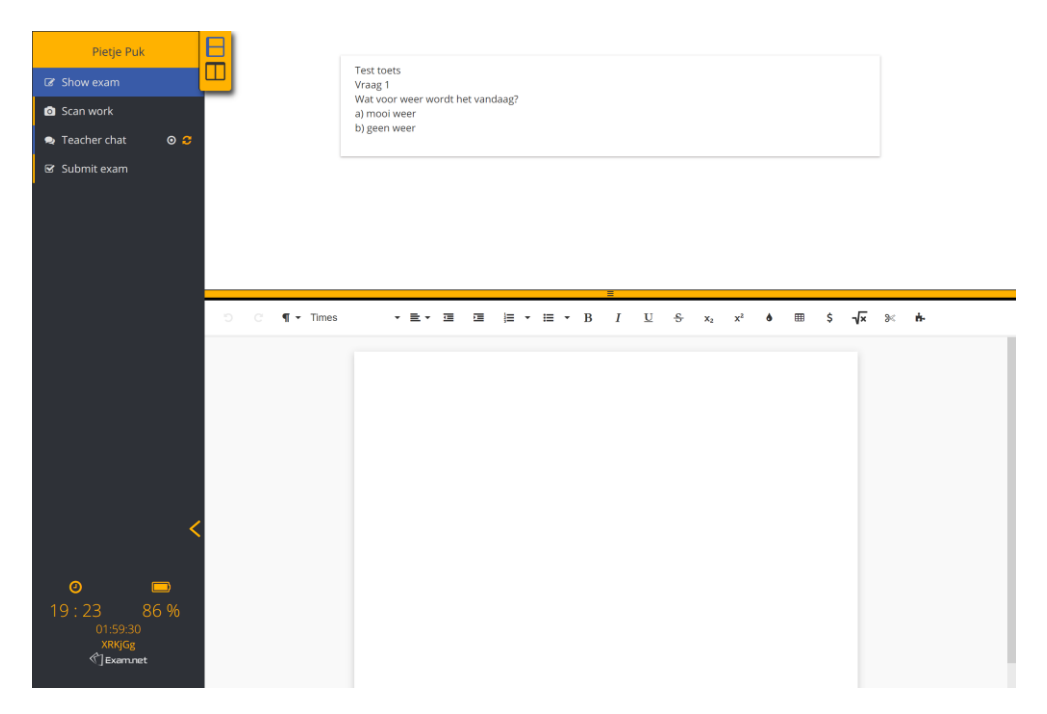

- 8. Afhankelijk van de toets heb je een aantal hulpmiddelen tot je beschikking. Deze staan aan de linkerkant in de zwarte balk.
- 9. In dit geval heb je de mogelijkheid met de surveillant te chatten en handgeschreven werk in te scannen.
- 10. Het chatten kun je bijvoorbeeld gebruiken indien je ergens tegenaan loopt met de online toets.
- 11. Het inscannen en toevoegen van handgeschreven werk kun je gebruiken indien je bijvoorbeeld wiskundige berekeningen en tekeningen moet toevoegen aan je toets. Je hebt hiervoor wel een mobiel of tablet nodig met internetverbinding.

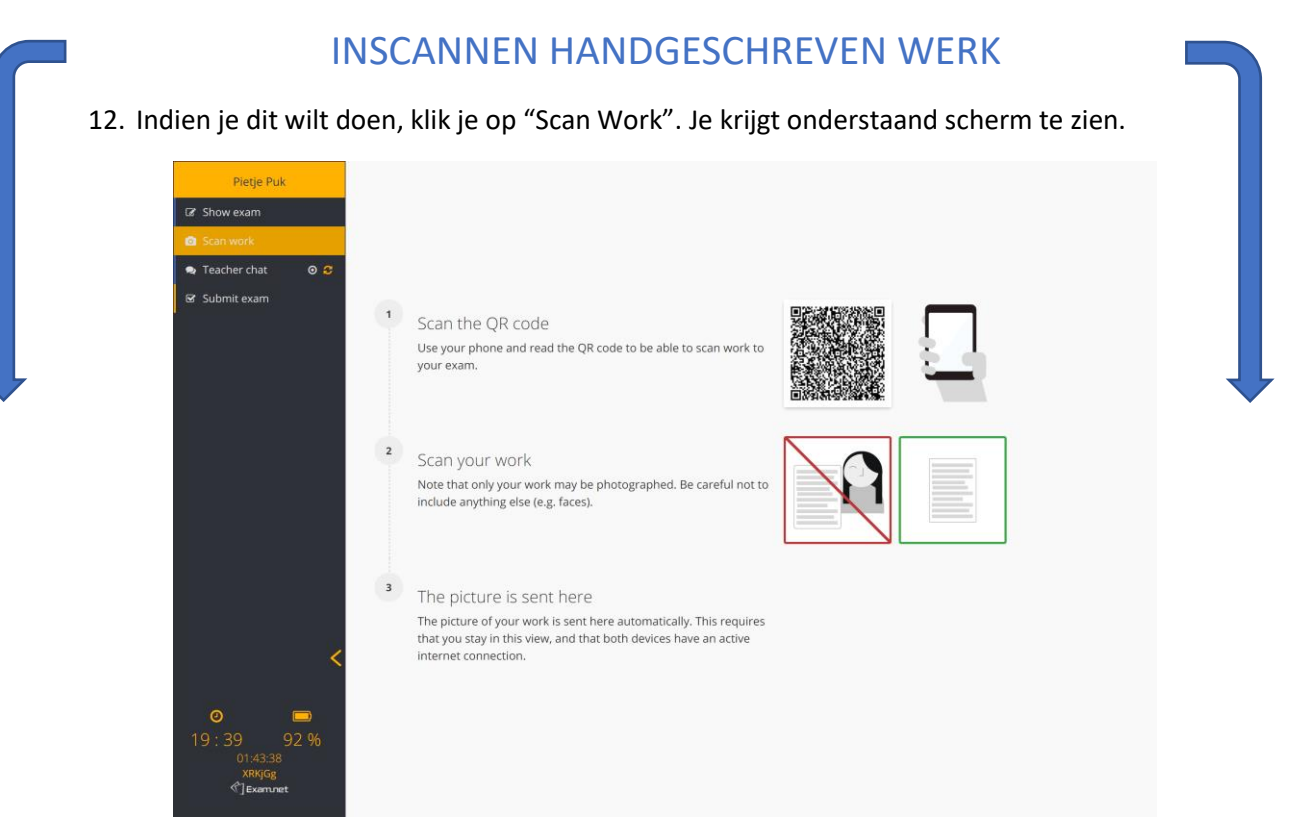

- 13. Scan vervolgens de QR-code op je scherm.
- 14. Je krijgt op je mobiel nu de volgende schermen te zien. Klik op "Werk scannen" (afbeelding 1) om een foto te maken. Maak vervolgens een foto en selecteer "Gebruik foto" (afbeelding 2). Selecteer "Uploaden" om de foto te uploaden naar je online toets (afbeelding 3). Nadat de foto is geüpload krijg je een code te zien (afbeelding 4). Deze dien je in te voeren op de computer waar je je toets maakt (afbeelding 5).

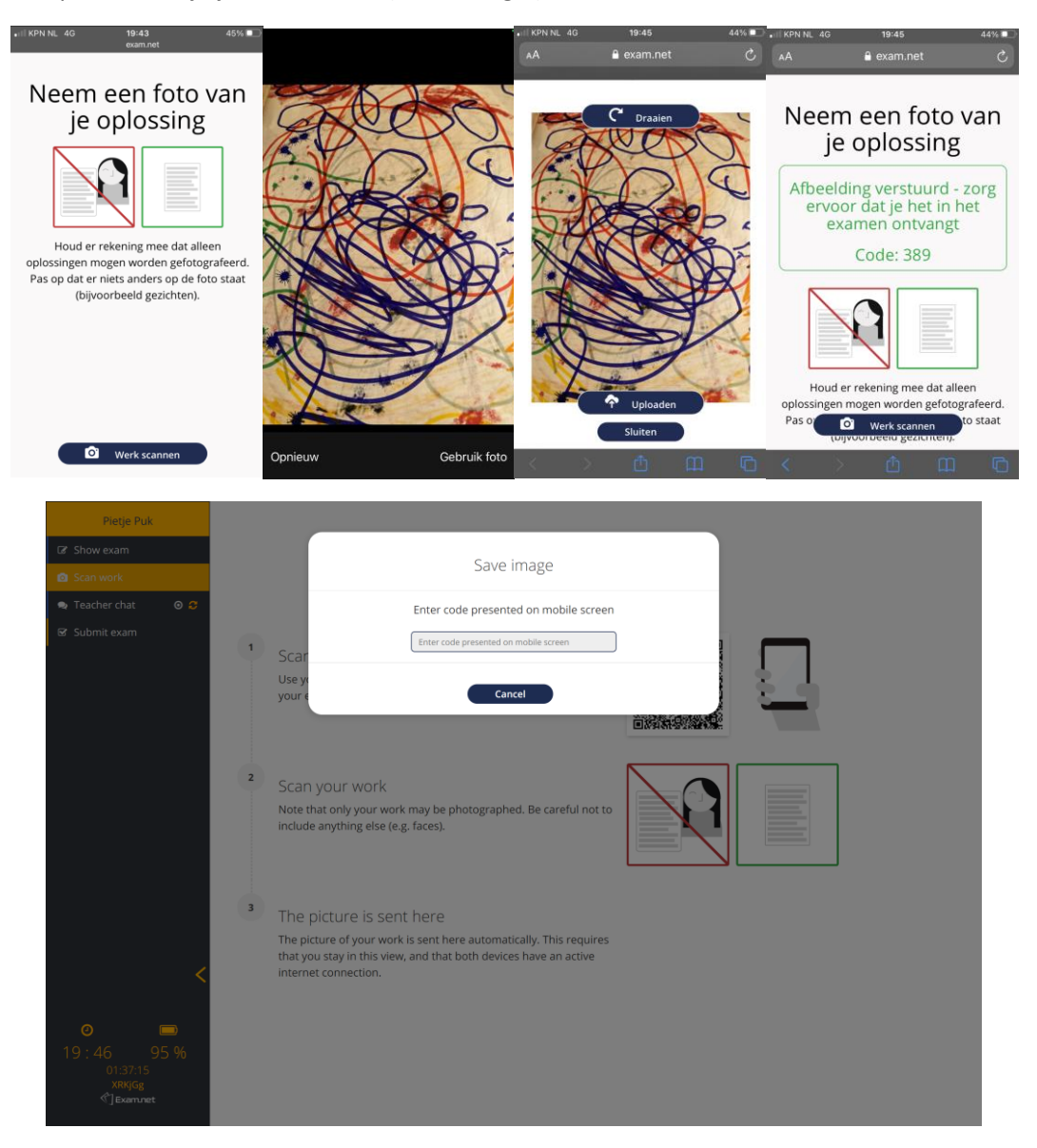

15. Nadat je de code hebt ingevoerd, is de foto toegevoegd aan de online toets. Zie onderstaand scherm.

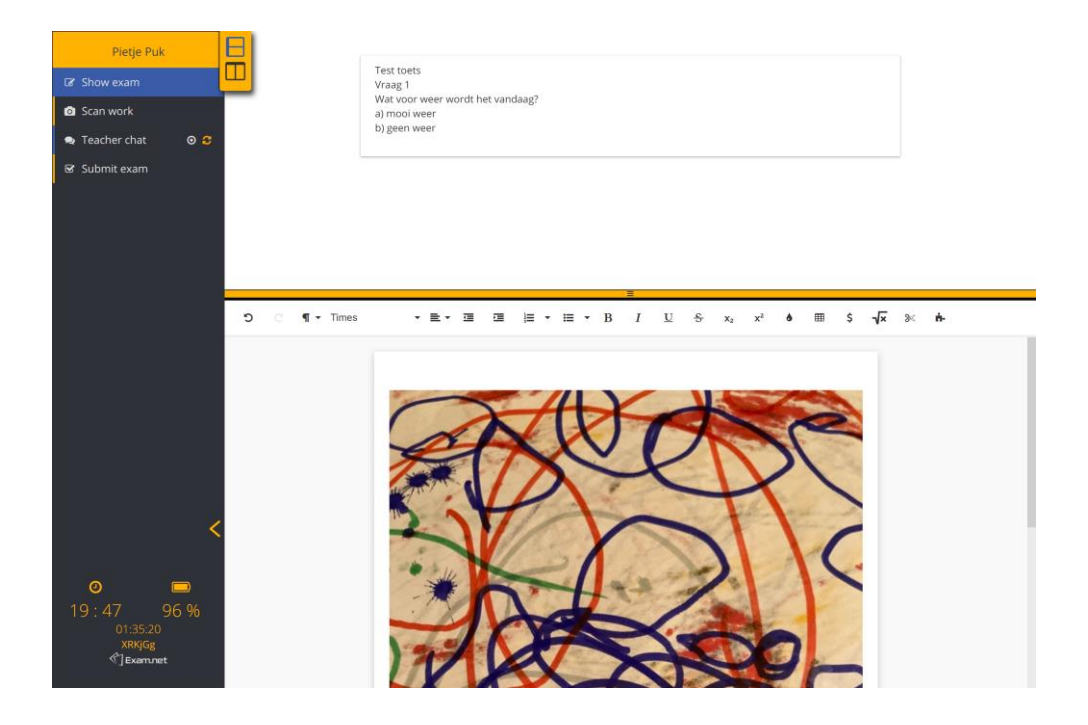

# TOETSONDERBREKING EXAM.NET

16. Wanneer je het scherm van de online toets verlaat of als er een internetstoring optreedt. Krijgt de surveillant een melding en dien je een reden hiervoor op te geven, zie onderstaand scherm.

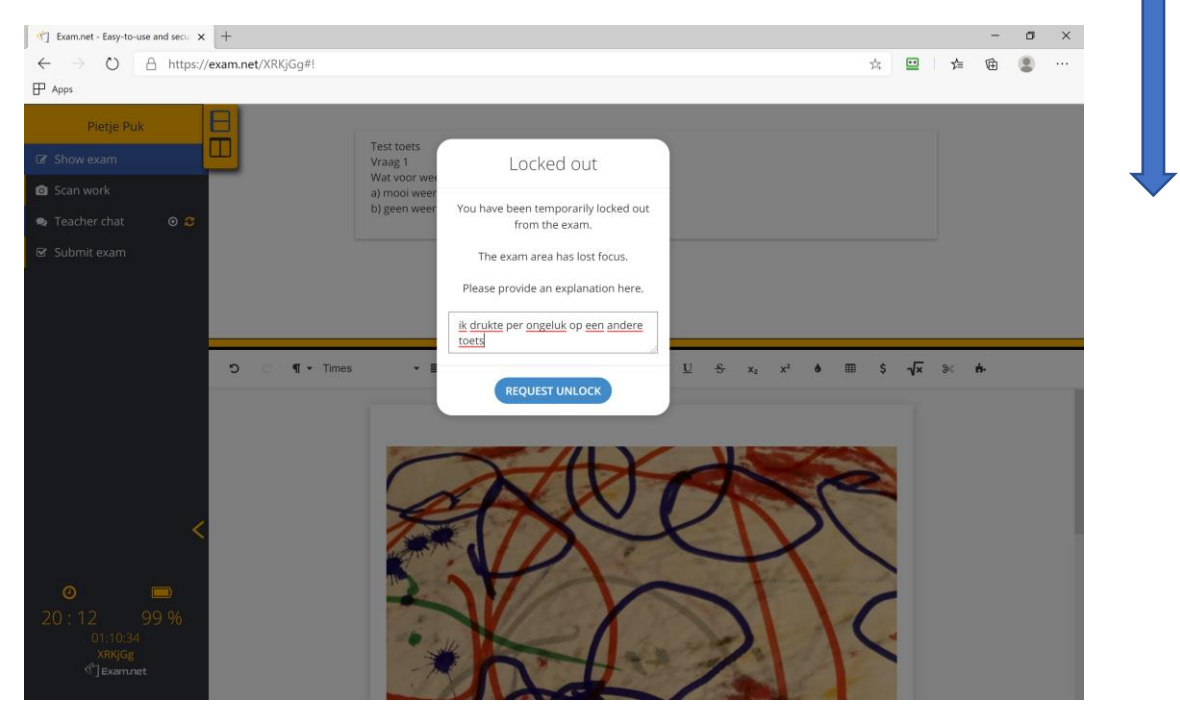

- 17. Geef een reden op en klik vervolgens op "Request Unlock".
- 18. Indien je bijvoorbeeld een probleem met je laptop hebt waardoor je verder moet gaan op een andere laptop dien je een individuele toets code aan te vragen. Deze wordt aan je verstrekt via de surveillant en ziet er uit als: qwwWCs#17825. Let op dit is een voorbeeld code!! Wanneer je een persoonlijke code gebruikt kun je weer verdergaan met je toets en

zijn je antwoorden bewaard gebleven. Gebruik in dit geval dus niet de code die je aan het begin van de toets hebt ontvangen.

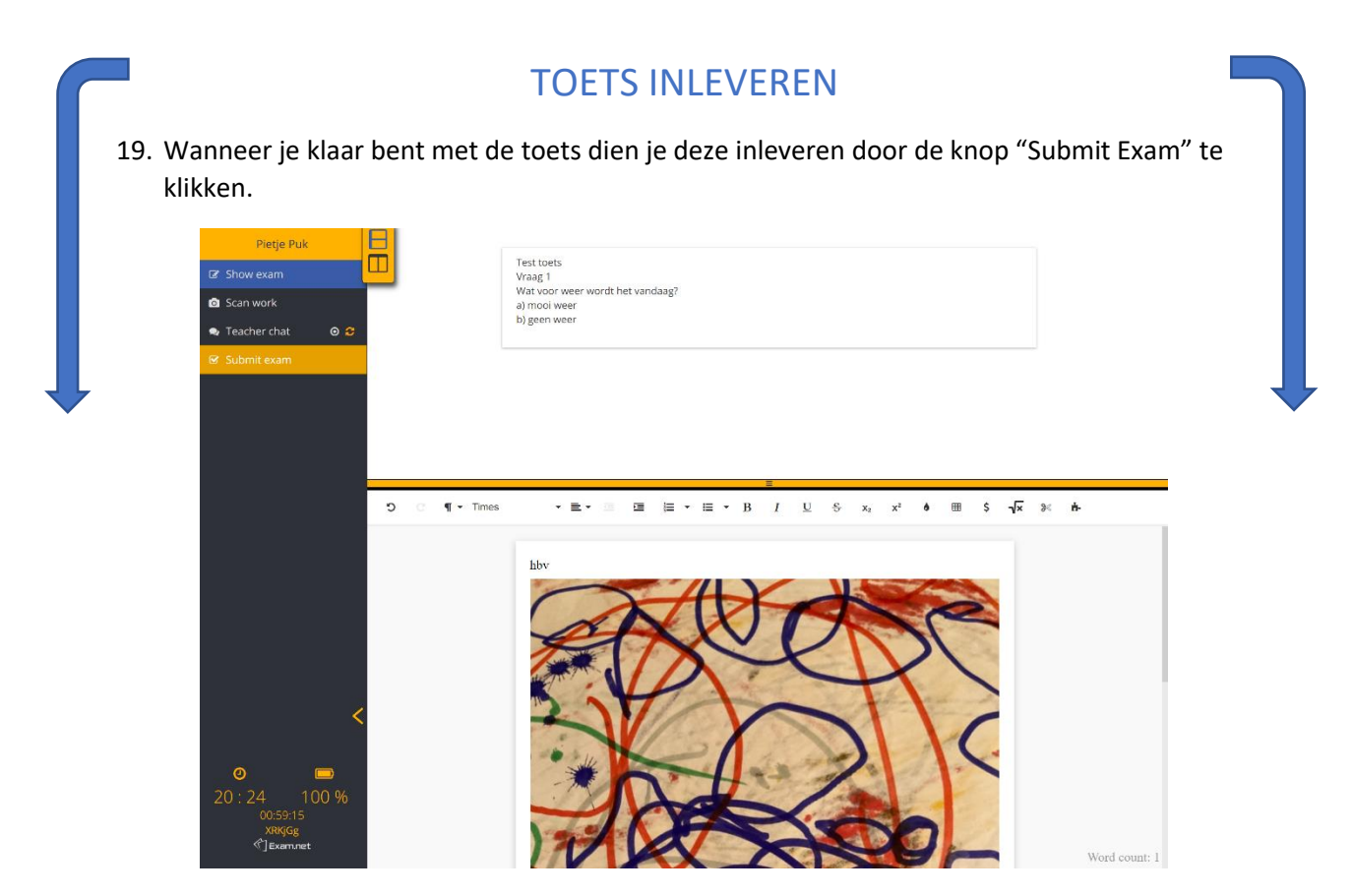

20. Er wordt gevraagd of je het zeker weet. Klik vervolgens op "Submit Exam" om je werk in te leveren.

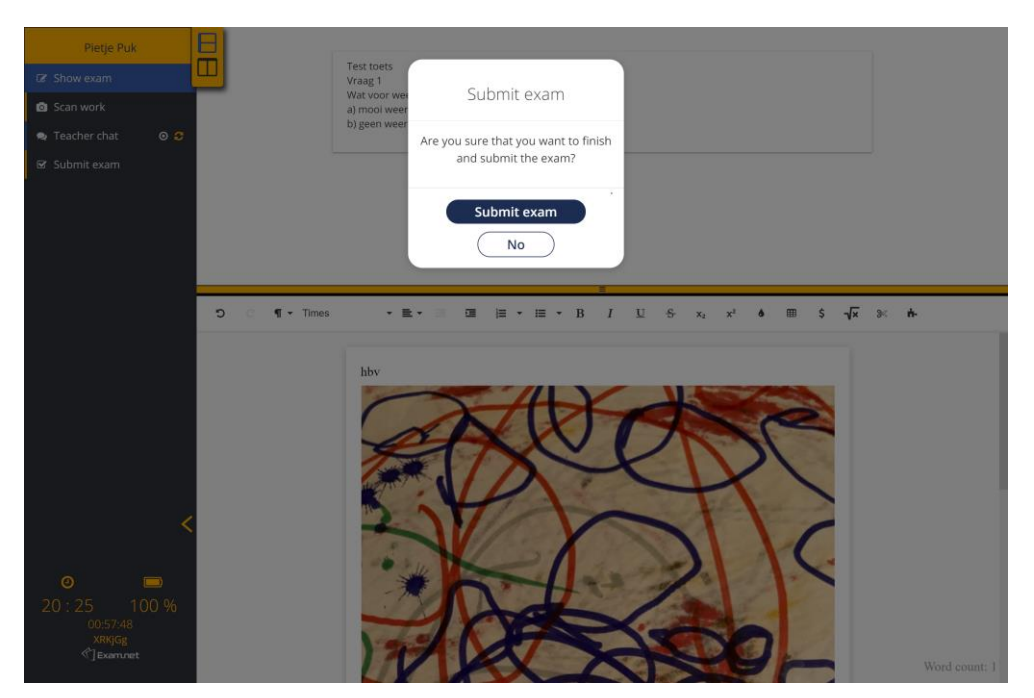